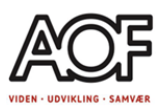

# Plan for dagen. Dag 3

-Personligt CV -Online udgave Word -Jobbutler. Fortsat.

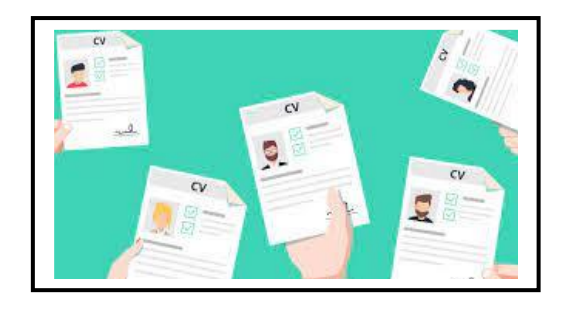

# **Personligt CV**

Hvad er forskellen på CV på Jobnet og personligt CV? Fordele og ulemper ved CV på Jobnet. Fordele og ulemper ved Personligt CV.

#### Forskellige typer CV

-CV fra jobnet

- -Brutto CV
- -Målrettet CV

-Kronologisk CV

- -Kompetence CV
- -Kombi CV (CV og ansøgning)
- Hvilke CV bruger man hvornår?

#### Hvad skal med i et CV?

- -Foto? Alder? Personlige oplysninger?
- -Hvor mange sider må et CV være på?
- -Faglig profil, resume
- -Målrettet eller standard?
- -Hvad skriver man om ledighedsperioder? Og sygdomsperioder? Skånehensyn?
- -Referencer?
- -Fritidsinteresser?

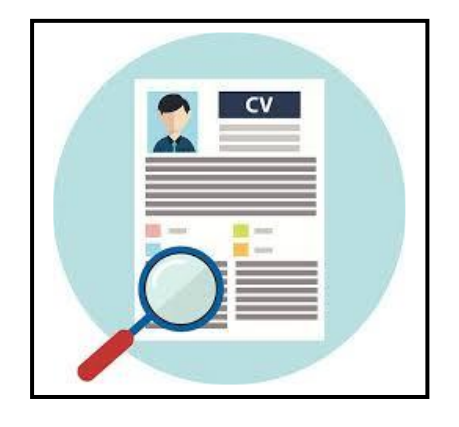

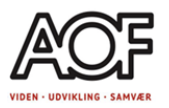

Her kommer 2 eksempler: et eksempel på et kronologisk CV og et eksempel på et kompetence CV.

Hvad fungerer godt ved hvert CV og hvad kunne med fordel være anderledes?

Bemærk f.eks:

-at årstallene i det kronologiske CV med fordel kan skrives ude til højre i dokumentet i stedt for i venstre side: Vores læseretning er fra venstre mod højre, og det vigtigste er hvad jeg har lavet, og ikke hvornår jeg har lavet det 😌

-Er det nødvendig at have adresse på? Hvis jeg søger job langt fra min bopæl, vil jeg ikke skrive min adresse på: Det er min sag -og ikke en kommende arbejdsgivers sag, om jeg vil bruge tid på transport.

-Er det en god ide at have en profil tekst sammen med et billede af mig? I det øjeblik, den kommende arbejdsgiver læser om mig, vil vedkommende lave forestillinger om hvem jeg er. Så i stedet for at vedkommende skal gætte sig til, hvordan jeg ser ud, så sæt et billede ind?

-Hvad er et godt billede i ansøgningsmateriale? Et billede af mig, som jeg ser ud på en arbejdsdag.

-Profiltekst, resume, lidt om mig.... En kort tekst, 3-7 linjer, om hvem jeg er som medarbejder; f.eks. hvad er mine spidskompetencer, hvad bidrager jeg med. Brug f.eks. Al til at skrive profil tekst.

-Man kan med fordel lave et kompetence CV, hvis man har mange ansættelsesforhold bag sig.

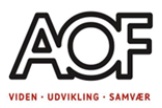

# Eksempel på kronologisk CV:

# CV

Personlige oplysninger

| Navn:    | Jonna Jobsøger                    |
|----------|-----------------------------------|
| Adresse: | Jobvænget 145, st, tv. 1111 Jobby |
| Mobil:   | xx xx xx xx                       |
| Email:   | jonnajobsøger@jobbetermit.dk      |

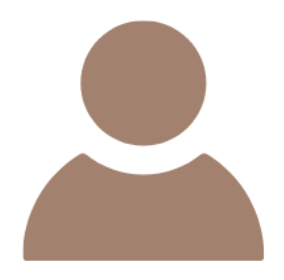

## Resumé

Som person er jeg engageret, udadvendt og smilende med et højt aktivitetsniveau. Jeg har let ved at tage kontakt og skab relationer til andre og gå på mod har altid været et nøgleord i mit virke. Da jeg har børne- og straffeattester ved Jobby kommune, kan jeg træde til som vikar med kort varsel. Jeg giver hermed fuldmagt til, at I må opbevare mit ansøgningsmateriale.

## Erhvervserfaringer

| 2003-2020                           | Berner A/S Lager og logistikmedarbejder.<br>Plukke varer. Rydde op. Forefaldet arbejde.                                                   |
|-------------------------------------|----------------------------------------------------------------------------------------------------|
| 2001-2003                           | Pædagogmedhjælper i børnehaven Skovtrolden<br>Være med til samling. Sætte aktiviteter i gang. Praktisk arbejde i køkken og på<br>stuerne. |
| 1996-2001                           | Servicemedhjælper i Jobby Kommune.<br>Rengøring. Forberede mødevogne med kaffe og brød.                                                   |
| 1992-1993                           | Frivillig medhjælper i børnehaven Krudtuglerne                                                                                            |
| <b>Uddannelse og kurser</b><br>2001 | Introkursus til pædagogmedhjælper                                                                                                    |
| <b>Sprog</b><br>Dansk               | Tale og skrift                                                                                                    |

Engelsk Tale og skrift

# Eksempel på kompetence CV:

Navn

# Resume ('Introduktion -lidt om mig')

Serviceminded med stor S, det er hvordan jeg og mine tidligere kollegaer vil beskrive mig. Jeg trives i et arbejde med mange mennesker, hvor jeg kan vejlede, servicere og udføre et stykke arbejde der er i top, med et smil på læben og et glimt i øjet. Jeg er vant til at tage ansvar for mine opgaver og følger dem til dørs, med frihed under eget ansvar. Fra tidligere erfaring har jeg lært at lytte, danne mig et overblik og at det er med fælles indsats vi når vores maksimale potentiale.

# Faglige kompetencer: Personlige kompetencer

- Planlægge, udføre og opgaver
- Betjening af kunder
- Salg
- Varebestilling
- Varemodtagelse
- Telefonbetjening
- Vejledning

- Udadvendt
- Smilende
- Hjælpsom
- Loyal
- Serviceminded
- Pligtopfyldende
- Stabil

# **Relevant Erhvervserfaring:**

## Salgsassistent, Butik, By

Betjening af kunder, vejledning i køb af konfirmationskjoler, brudekjoler, samt tilbehør såsom korsager, sko, slør, hårpynt osv. Varebestilling, varemodtagelse, vareopfyldning, telefonbetjening, tidsbestillinger og andet forefaldende arbejde.

## Salgsassistent, Butik

Betjening af kunderne, vareopfyldning, råvarebehandling og andet forefaldende arbejde.

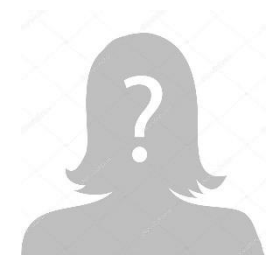

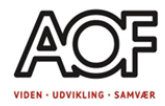

mail

tlf. nummer

CV

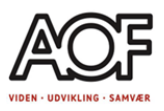

## Underviser, Arbejdssted

Planlægge, udføre og afslutte undervisning af voksne i henholdsvis fagene FVU-dansk, -matematik og -digital.

Kursusansvarlig for kursusforløbet IQ (Internationale quinder) formål med kurset var at hjælpe udenlandske kvinder ind på det danske arbejdsmarked, med undervisning i det danske arbejdsmarked, sproget og kulturen, både privat og arbejdsrelateret.

## Andet relevant erfaring

Salgsassistent, dagligvarebutik.

Salgsassistent, specialbutik (salg af alkohol)

Salgsassistent, kiosk

## Uddannelse og kursus:

#### Uddannelse

- Bachelor i Erhvervsøkonomi fra Aalborg Universitet
- HHX

#### Andre kurser

- Voksenpædagogik grundkursus
- Projektstyring i praksis

# <u>IT</u>

- Office pakken: Erfaren bruger

## **Sprog**

- Dansk: Modersmål
- Engelsk: Flydende

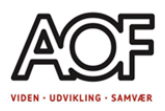

# Online udgave af Word

# Onlineudgaven af Word

Når du vælger Word under de 9 prikker, åbner Word i en ny fane på internetbrowseren. Du kan vælge at åbne et Tomt dokument eller en af skabelonerne der ligger i programmet.

| • =                                  | Microsoft account   Startside × | 🗴 Word   Microsoft 365 🛛 🗙 | +                                       |                     |         |                    | - 0 ×                            |
|--------------------------------------|---------------------------------|----------------------------|-----------------------------------------|---------------------|---------|--------------------|----------------------------------|
| $\leftarrow \rightarrow$             | C = microsoft365.com/lau        | unch/word?auth=1           |                                         |                     |         |                    | ☆ む  😩 🗄                         |
|                                      | Microsoft 365                   |                            |                                         |                     |         |                    | 🖙 😳 🍪 ? 🔺                        |
| Hjem<br>Hjem<br>Opret<br>Mit indhold | Opret ny                        | Terrer.                    |                                         |                     |         |                    |                                  |
| Apps                                 | Tomt dokument                   | Generelle noter            | APA-typografipapir                      | Opgave i MLA-format | Rapport | Moderne kronologis | Premium-skabeloner               |
| Word                                 |                                 |                            | ,,,,,,,,,,,,,,,,,,,,,,,,,,,,,,,,,,,,,,, |                     |         | -                  | Se flere skabeloner $ ightarrow$ |
| Evcel                                |                                 |                            |                                         |                     |         |                    |                                  |
| PowerPoint                           |                                 |                            |                                         |                     |         |                    |                                  |
| Outlook                              |                                 |                            |                                         |                     |         |                    |                                  |
| OneDrive                             |                                 |                            |                                         |                     |         |                    |                                  |
| Teams                                |                                 |                            |                                         |                     |         |                    |                                  |
|                                      |                                 |                            |                                         |                     |         |                    |                                  |
|                                      |                                 |                            |                                         |                     |         |                    |                                  |
|                                      |                                 |                            |                                         |                     |         |                    |                                  |

Ved at vælge Tomt dokument åbnes et tomt dokument ingen i en ny fane og du kan begynde at arbejde i det.

I forhold til udseende åbner Word programmet ofte med en forenklet værktøjslinje, hvis du vil have den til at ligne Word appen skal du i højre siden klikke på pilen bag de 3 prikker og vælge klassisk bånd.

| V 📑 Microsoft account   Startside X 🛛 🔕 Word   Microsoft 365                                                                                                    | × 🔁 Dokument.docx - Microsoft Wo 🗙 +                                  | - 0 X                                                       |
|----------------------------------------------------------------------------------------------------|-----------------------------------------------------------------------|-------------------------------------------------------------|
| $\leftrightarrow$ $\rightarrow$ C $\square$ onedrive.live.com/edit?action=editnew&id=856DE6                                                                                                    | A23DB05218!107&resid=856DE6A23DB05218!107&ithint=file%2cdocx&ct=17194 | 405568259&wdNewAndOpenCt=1719405567968&wdOrigin 🖈 🗋 🗎 🚢 🗄   |
| 🗰 🧧 Dokument 🎯 Gemt til OneDrive                                                                                                    | Søg efter værktøjer, hjælp og meget mere (Alt + Q)                    | The Keb Microsoft 365                                       |
| Filer Hjem Indsæt Layout Referencer Gennemse Vis                                                                                                    | Hjælp                                                                 | 🖓 Kommentarer 🖉 Redigering 🗸 😭 Del 🗸                        |
| P ~ P ~ ✓ Aptos (brødtek ~ 12 ~ A^ A F K ]                                                                                                    | Ŭ əb Aa∨ ∠ ∨ <u>A</u> ∨ …   ≔ ∨ ⊨ ∨ ≔ ≡ ≡ = ∨ ⊞ ∨                     | v 🖄 ∨ ‡≣ ∨ ≡¶ Normat V 🕮 ∨   🌶 Designer ∨   ···· ↓          |
| Et                                                                                                    | ord fører til et andet. Skriv det første ord her                      | Sidehoved 🖉 🛞 ⊘ 🗡                                           |
| Microsoft account   Startside 🗙 🛛 🗳 Word   Microsoft 365                                                                                                    | × 📀 Dokument.docx - Microsoft Wo 🗙 +                                  | - 0 ×                                                       |
| ← → C 😁 onedrive.live.com/edit?action=editnew&id=856DE6                                                                                                    | A23DB05218!107&resid=856DE6A23DB05218!107&ithint=file%2cdocx&ct=17194 | 4055682598avdNewAndOpenCt=17194055679688avdOrigin 🛧 🛛 🗅 💄 🚦 |
| 🗰 🗧 Dokument 🥝 Gemt til OneDrive                                                                                                    | ♀ Søg efter værktøjer, hjælp og meget mere (Alt + Q)                  | (G) 🛞 Køb Microsoft 365                                     |
| Filer <b>Hjem</b> Indsæt Layout Referencer Gennemse Vis I                                                                                                    | Hjælp                                                                 | 🖓 Kommentarer 🖉 Redigering 🗸 😭 Del 🗸                        |
| Image: Set to the set of the set of t | v III v 1/II v III III III III III IIII I                             | Overskrift 1<br>Aptos Diplay.16<br>> Samme                  |
|                                                                                                    |                                                                       | Sidehoved                                                   |

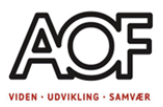

# Download CV fra Jobnet og upload til OneDrive

Du kan downloade dit CV fra Jobnet og arbejde videre med det, så du får et personligt CV.

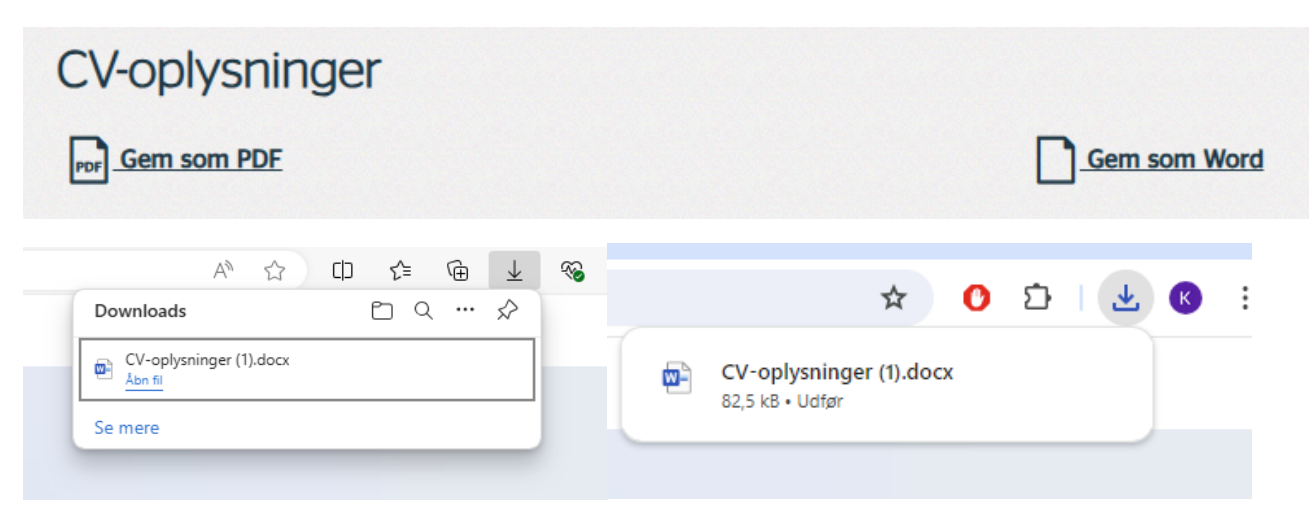

Når du trykker "Gem som PDF" eller "Word" i internetbrowseren, kan du se filen oppe i højre hjørne. Her kan du vælge at åbne den. Dog, hvis du ikke har et skriveprogram på computeren og skal bruge onlineversionen af Word, skal du først uploade det til OneDrive. Alle downloadede filer bliver gemt i "Overførsler" på computeren. **OBS!**, i øjeblikket er der en fejl på Jobnet, når du skal "Gem som Word" skal du først slette 'dine sprog' på Jobnet, inden siden vil downloade filen.

OneDrive

+ Ny og upload

Mine filer
Seneste

Billeder

Papirkurv

용 Delt

aofrn2024@gmail.com

|        | Word     |              |              |              |             |
|--------|----------|--------------|--------------|--------------|-------------|
| ,₽ Fin | d Micros | oft 365-apps |              |              |             |
| 6      |          |              |              |              | >           |
| Micros | oft 365  | Outlook      | OneDrive     | Clipchamp    | Designer    |
| w      | ]        | x            | 2            | N            | E.          |
| We     | ord      | Excel        | PowerPoint   | OneNote      | Forms       |
|        |          | •            | Lįji         | S            | B           |
| Kale   | nder     | To Do        | Teams        | Skype        | Flere apps  |
|        |          |              |              |              |             |
|        |          | <b>G</b>     | <b>0</b> -   |              | (+)         |
| Doku   | ment     | Projektmappe | Præsentation | Undersøgelse | Opret flere |

Når du logger på Office 365, klikker du på de 9 prikker i venstre side og finder OneDrive under menuen. Er det første gang, kan du blive bedt om at logge på igen, ellers åbner OneDrive i en ny

fane i internetbrowseren.

I OneDrive kan du nu uploade fra computeren eller oprette et nyt dokument. Når du allerede har et dokument liggende på computeren, uploader du det ved at vælge Upload af filer.

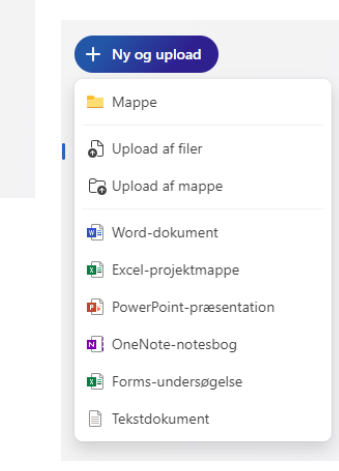

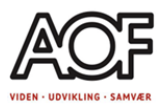

Vælg det dokument du vil uploade. Dokumentet ligger nu under Mine filer. Du kan omdøbe dokumentet ved at klikke på de 3 prikker der kommer frem når du sætter markøren over filen, CV-Oplysninger er ikke det bedste filnavn. Omdøb til evt. CV.

| S Åbn                                                                                          | ×                  | • O Word   Microsoft 365 ×                                                                                                  | Mine Ear - OneDrive X +          |                               |                |
|------------------------------------------------------------------------------------------------|--------------------|----------------------------------------------------------------------------------------------------|----------------------------------|-------------------------------|----------------|
| $\leftrightarrow \rightarrow \checkmark \uparrow \checkmark \lor 0$ verførsler $\lor \bigcirc$ | ög i Overførsler 🔎 | ← → ♂ III onedrivelive.com/Tid= III OneDrive                                                                                | root&cd+856DE6A23D805218         |                               | P Sing overall |
| Organiser  Ny mappe  Hjem Galleri Kristina - AOF V Skivebord *                                 | u • 🖬 🕥            | try ng updaad actinx32/44/gipnal.com     Sinereite     Sinereite     Date     Date     Popyhure     Framement     Prozement | For dig                          |                               |                |
|                                                                                                |                    |                                                                                                    | 🗅 Navn † 🗸                       | Ændret ~ Filstørrelse ~       | Deling         |
| Dokumenter 🖈                                                                                   |                    |                                                                                                    | Bileder                          | For 25 dage siden             | Privat         |
|                                                                                                |                    |                                                                                                    | Dtkumenter                       | For 25 dage siden             | Privat         |
|                                                                                                |                    |                                                                                                    | Personlig boks                   | For ca. et minut sider        | Privat         |
| Filnavn:                                                                                       | Alle filer V       |                                                                                                    | CV-oplysninger.docx              | For under et minut si 82.5 KB | Privat         |
|                                                                                                | Åbn Annuller       |                                                                                                    | Dtkument.docx                    | For 25 dage siden 9.36 KB     | Privat         |
| <u> </u>                                                                                       |                    |                                                                                                    | Rom godt i gang med OneDrive.pdf | For 25 dage siden 1.02 MB     | Privat         |

Når du åbner dokumentet, åbnes det i en ny fane i internetbrowseren.

| ♥ Seed   Microsoft 365 X See Filer - OneDrive X               | Cospyrelegandera - Merror X +                                                                                                    | - 0 X                               |
|---------------------------------------------------------------|----------------------------------------------------------------------------------------------------|-------------------------------------|
| € → Ø (12 onedrive.live.com/edit.aspx?resid=8560E6A230805218/ | 11778cid=856de6ia23db052188cT=17216485596338cR=itemsVew                                                                                                    | * O D O :                           |
| III 🚨 CV-oplysninger 🆓                                        | , $\mathcal{O}_{-}$ Sag efter værktajer, hjælp og meget mere (Alt + Q)                                                                                                    | 🕀 Kab Microsoft 365 🛛 🔞             |
| Filer Hjem Indsæt Layout Referencer Gennemse Vis Hjælj        | 9                                                                                                    | 🖂 Kommertarer 🖉 Redigering 🗸 🛃 De 🗸 |
| $\begin{array}{c c c c c c c c c c c c c c c c c c c $        | □□···································                                                                                                    |                                     |
| E 11/1 254 es Espeix500                                       | <section-header><section-header><section-header><text><text><text><text><section-header><text><section-header><section-header><section-header><section-header><section-header><section-header><section-header><section-header><section-header><section-header><section-header><section-header><section-header><section-header><text></text></section-header></section-header></section-header></section-header></section-header></section-header></section-header></section-header></section-header></section-header></section-header></section-header></section-header></section-header></text></section-header></text></text></text></text></section-header></section-header></section-header> |                                     |

Nu kan du gå i gang med at redigere den tekst, der står i dokumentet. Et fif, når du åbner dokumentet, har alle overskrifter en foldemenu og har typografien Overskrift 1 eller Overskrift 2. Ved at markere hele dokumentet (med musen eller Ctrl+a) kan du skifte typografi fra overskrift til normal.

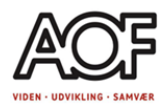

| >> søg enter værktøjer, njærp og meget mere (Ait + Q) |                                                                                                    |                     |                                                                                                    |                        |                                                                            |                                                 |  |  |
|-------------------------------------------------------|----------------------------------------------------------------------------------------------------|---------------------|----------------------------------------------------------------------------------------------------|------------------------|----------------------------------------------------------------------------|-------------------------------------------------|--|--|
|                                                       |                                                                                                    |                     |                                                                                                    |                        |                                                                            |                                                 |  |  |
| Normal<br>Arial, 11                                   | Ingen afstand Overskrift<br>Arial. 11 Ariat. 14<br>Typografier                                                                         | 1                   | <ul> <li>✓ Søg</li> <li>G<sup>b</sup><sub>c</sub> Erstat</li> <li>Nælg ✓</li> <li>Redigering</li> </ul> | Dikter<br>V<br>Stemme  | Tilføjelsesprogrammer<br>V<br>Tilføjelsesprogrammer                        | Designer                                        |  |  |
|                                                       | Typogramen                                                                                                    | 12                  | Redigening                                                                                              | Jennie                 | møjesesprogrammer                                                          |                                                 |  |  |
|                                                       |                                                                                                    |                     |                                                                                                    |                        |                                                                            |                                                 |  |  |
|                                                       |                                                                                                    |                     |                                                                                                    |                        |                                                                            |                                                 |  |  |
|                                                       |                                                                                                    |                     |                                                                                                    |                        |                                                                            |                                                 |  |  |
|                                                       |                                                                                                    |                     |                                                                                                    |                        |                                                                            |                                                 |  |  |
|                                                       |                                                                                                    |                     |                                                                                                    |                        |                                                                            |                                                 |  |  |
|                                                       | Navn Navn                                                                                                    | es                  | en                                                                                                    |                        |                                                                            |                                                 |  |  |
|                                                       |                                                                                                    | ~~~~~               |                                                                                                    |                        |                                                                            |                                                 |  |  |
|                                                       | Jobvej 1<br>9999 Jobby                                                                                                    |                     |                                                                                                    |                        |                                                                            |                                                 |  |  |
|                                                       | 12345678                                                                                                    |                     |                                                                                                    |                        |                                                                            |                                                 |  |  |
|                                                       | Job@job.dk                                                                                                    |                     |                                                                                                    |                        |                                                                            |                                                 |  |  |
|                                                       | Introduktion - lic                                                                                                    | lt or               | n mig                                                                                                   |                        |                                                                            |                                                 |  |  |
|                                                       | Ansvarsbevidst og effektiv reng                                                                                                    | øringsa             | ssistent med                                                                                            | erfaring               | inden for både privat                                                      | og                                              |  |  |
|                                                       | ernvervsmæssig rengøring. Jeg<br>høj kvalitet. Min evne til at arbej<br>en pålidelig medarbejder. Jeg tr<br>altid klar til at tage fat | de selv<br>ives i e | skarpt øje for<br>Istændigt og s<br>It miljø, hvor d                                                    | samtidig<br>ler er bru | og er and tokuseret p<br>være en god holdspille<br>Ig for grundig rengørin | ia at levere<br>er gør mig til<br>ig, og jeg er |  |  |

Når du gør dette, skal du være opmærksom på, at alle valg af skriftstørrelser og linjeskift forsvinder, og du har kun ren tekst tilbage. FIF, begynd med at lave linjeskift til overskrifterne: Arbejdserfaring, uddannelse, kurser osv. for at skabe lidt bedre overblik.

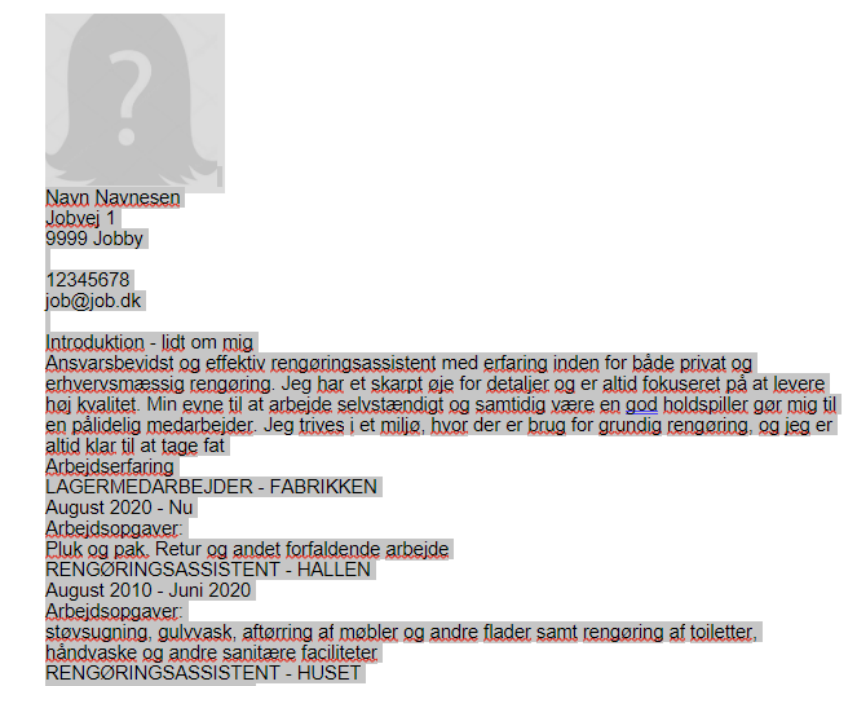

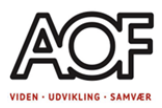

Arbejdsfunktion og arbejdssted er skrevet med store bogstaver. I skrift er det et udtryk for, at der råbes. Derfor er det en god idé at ændre skriften, så kun de nødvendige bogstaver er med stort. I Word findes funktionen **"Første bogstav i sætningen med stort**". Ved at bruge denne funktion er du fri for at skulle skrive hele linjen igen og kun rette nogle få bogstaver, fx navnet på virksomheden.

LAGERMEDARBEJDER - FABRIKKEN August 2020 - Nu Arbejdsopgaver: Pluk og pak. Retur og andet forfaldende arbejde

Lagermedarbeider - fabrikken August 2020 - Nu Arbeidsopgaver: Pluk og pak. Retur og andet forfaldende arbeide

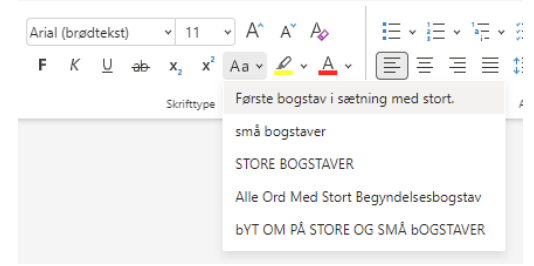

#### Korrektursprog.

Hvis du undrer dig over, hvorfor der er så mange røde streger under din tekst, kan det være, at korrektursproget i programmet er et andet end dansk. Se nede i venstre hjørne; her står, hvilket sprog det er. Marker hele dokumentet, klik på sproget, der vises i venstre hjørne, nu får du en ny menu frem, vælg dansk og klik ok. Hele dokumentet "læses" igennem; er det stadig nogle røde streger, kan det indikere en stavefejl i ordet.

|                                          | Sprog                                                                                                    |
|------------------------------------------|----------------------------------------------------------------------------------------------------|
|                                          | Skift korrektursprog for:                                                                                                    |
| Side 1 af 2 252 af 252 ord Engelsk (USA) | Markeret tekst     Aktuelt dokument                                                                                              |
|                                          | Bulgarsk                                                                                                    |
|                                          | Burmesisk                                                                                                    |
|                                          | Catalansk                                                                                                    |
|                                          | Cherokesisk                                                                                                    |
|                                          | Dansk                                                                                                    |
|                                          | Dari (Afghanistan)                                                                                                    |
|                                          | Divehi                                                                                                    |
|                                          | Edo                                                                                                    |
|                                          | <ul> <li>Aktivér registrering af sprog til for alle dine dokumenter</li> <li>Kontrollér ikke stavning eller grammatik</li> </ul> |
|                                          | OK Annuller                                                                                                    |

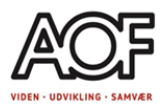

# **Redigeringer i CV**

I Word, under fanen **Hjem** kan du finde funktionerne til at ændre skrifttype, størrelse, farve mm. Du kan også vælge at sætte dine oplysninger (navn, tlf., mail mm.) i sidehovedet. Funktionen sidehoved finder du under fanen **Indsæt** 

#### Fanen Hjem

| Filer   | Hjem Ind      | sæt Layout Referencer Gennemse V                        | is Hjælp |    |                     | C Ka              | ommentare | r • Opfølgning        | 🖉 Redigering 🗸 | 🖻 Del 🗸 |
|---------|---------------|---------------------------------------------------------|----------|----|---------------------|-------------------|-----------|-----------------------|----------------|---------|
| 9       | Sæt 🗈         | $ \begin{array}{c c c c c c c c c c c c c c c c c c c $ |          | ſ  | Normal<br>Aptos, 12 | ⊖ Søg<br>⇔ Erstat | Dikter    | Tilføjelsesprogrammer | Designer       |         |
| Fortryd | Udklipsholder | Skrifttype                                              | Afsnit   | F2 | Typografier 🖓       | Redigering        | Stemme    | Tilføjelsesprogrammer |                | ~       |

#### Fanen Indsæt

|   | Filer Hjem Indsæt Layout Referencer Gennemse Vis Hjælp 🖓 Redigering 🗸 🖒 🖒 🖒 🖓 Redigering V |          |                 |       |                     |           |             |             |                      |                | 🖻 Del 🗸 |  |   |
|---|--------------------------------------------------------------------------------------------|----------|-----------------|-------|---------------------|-----------|-------------|-------------|----------------------|----------------|---------|--|---|
|   |                                                                                            |          | 📉 Ӯ             | 망     |                     |           |             | ţ           | #                    | πΩ             | $\odot$ |  |   |
| 1 | Sideskift                                                                                  | Tabel    | Billede Tegning | Link  | Indholdsfortegnelse | Bogmærker | Onlinevideo | Ny          | Sidehoved og Sidetal | Ligning Symbol | Emoji   |  |   |
|   |                                                                                            | ¥        | *               | ×     |                     | ~         |             | kommentar   | sidefod 🗸            | *              | ~       |  |   |
|   | Sider                                                                                      | Tabeller | Illustrationer  | Links | Indholdsfortegnelse | Bogmærker | Medie       | Kommentarer | Sidehoved og sidefod | Symboler       | Emojis  |  | ~ |

Prøv dig frem og arbejde med de forskellige funktioner der findes i programmet.

**Opgave: lav personligt CV.**